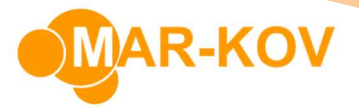

# **Shipping and Invoicing Module**

# How to Create and Process a Waybill with Inventory Already Reserved or Assembled

## What is the Waybill Program?

The Waybill program is used to ship products to customers. When a waybill is saved, the system adjusts the stock on hand for the shipped product(s) and generates a waybill document (aka Bill of Lading), packing slip, customer invoice, and a shipment record.

If the shipping order has no further products to ship, the system automatically completes the shipping order, i.e. changes the status of the shipping order to "CMP".

### What is Assembled/Reserved Inventory?

Assembled/reserved inventory is inventory that has been reserved to a shipping order via the **Shipping Assembly** and/or **Reserve Containers for Shipping** programs.

### How to Create a Waybill with Inventory Already Reserved or Assembled?

1. Open the Waybill program by clicking the Shipping/Invoicing button on the Home screen or by clicking 'Transactions-> Shipping-> Waybill' on the main toolbar.

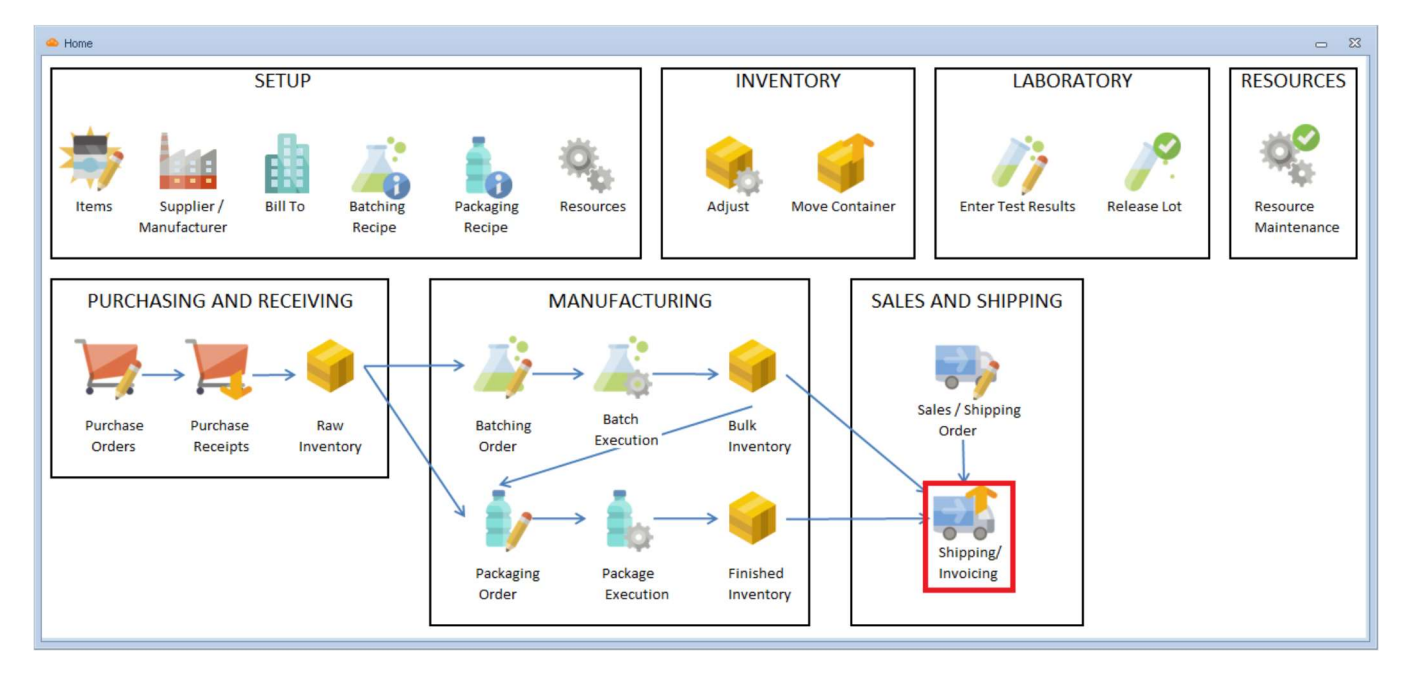

|                                                              |                  | MAR-KOV                                             |
|--------------------------------------------------------------|------------------|-----------------------------------------------------|
| Mar-Kov Cloud Services 7.17.0 [TRAINING01 Test]              |                  |                                                     |
| File Administration Master Tables Quick Books Order entry Tr | ransactions View | vers Set Viewers Reports Help Quick Launch (Ctrl+Q) |
| D                                                            | ocuments •       |                                                     |
| In                                                           | nventory +       |                                                     |
| N                                                            | /lanufacturing 🕨 |                                                     |
| R                                                            | leceiving +      |                                                     |
| R                                                            | lesources 🕨 🕨    |                                                     |
| SI                                                           | hipping 🕨 🕨      | Invoice                                             |
| Те                                                           | esting •         | Reserve/Unreserve Containers for Shipping           |
|                                                              |                  | Shipping Assembly                                   |
|                                                              |                  | Waybill                                             |

2. Click the New button on the Waybill form's toolbar or click 'File-> New'.

| 😐 Way    | ybill         |                      |                        |    |
|----------|---------------|----------------------|------------------------|----|
| File     | Actions R     | <b>eport</b> Comment | Prototype Help         |    |
| : 🗅      | 🚰 👫 💿         | S                    |                        |    |
| Gene     | eral Address  |                      |                        |    |
| Waybill  | :             |                      | Trailer Number:        |    |
| Status:  |               |                      | Seal Numbers:          |    |
| Placed   | By:           |                      | Date Shipped:          | Ψ. |
| Ship Via | a:            |                      | Freight Service:       | ·* |
| Freight  | Option:       |                      | Freight Charge:        |    |
| Freight  | Account:      |                      | Delivery Confirmation: |    |
|          |               |                      |                        |    |
| <u> </u> | .1.11         |                      |                        |    |
| · File   | Actions R     | enort Comment        | Prototyne Help         |    |
|          | New           | Ctrl+N               |                        |    |
|          | Open          | Ctrl+N               |                        |    |
| AA       | Find          | Ctrl+E               |                        |    |
| V R      | Refresh       | E5                   | Trailer Number:        |    |
| S        |               |                      | Seal Numbers:          |    |
| P        | Save          | Utri+S               | Date Shipped:          |    |
| s        | Cancel        |                      | Freight Service:       |    |
| F        | Export To Exc | :el                  | Freight Charge:        |    |
| F        | Exit          |                      | Delivery Confirmation: |    |
|          |               |                      |                        |    |

This document and its content are proprietary to Mar-Kov Computer Systems Inc. and shall not be reproduced or disclosed to any third party without prior written consent.

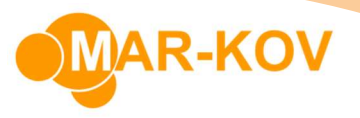

3. Select a shipping order with inventory already reserved or assembled from the list of open shipping orders and double-click your left mouse button to load the order in the Waybill form.

|   | St | nipping Order | s      |                    |                    |              |                  |              | 23 |
|---|----|---------------|--------|--------------------|--------------------|--------------|------------------|--------------|----|
| 1 |    |               |        |                    |                    |              |                  |              |    |
| Γ |    |               |        |                    |                    |              |                  |              |    |
|   |    | Order 🔻 🍸     | Status | Date Ordered       | Date Required      | Bill To Code | Bill To Name     | Ship To Code |    |
| L | •  | 1771          | RTS    | 9/29/2020 12:00 AM | 10/2/2020 12:00 AM | ABC INC      | ABC Incorporated | ABC INC      |    |
| L |    |               |        |                    |                    |              |                  |              |    |
| L |    |               |        |                    |                    |              |                  |              |    |
|   |    |               |        |                    |                    |              |                  |              |    |

4. To add a freight or delivery charge to the customer's invoice, set the 'Freight Option' field to "Prepaid & Charge", then specify a freight charge in the 'Freight Charge' field.

Note: If you do not want to add a freight charge to the customer's invoice, leave the 'Freight Option field as "Prepaid & Charge" and do not specify a value in the 'Freight Charge' field.

| 👄 * - Waybill                                     |                                       |                        |                     |  |  |  |  |  |  |
|---------------------------------------------------|---------------------------------------|------------------------|---------------------|--|--|--|--|--|--|
| <u>File Actions Report Comment Prototype Help</u> |                                       |                        |                     |  |  |  |  |  |  |
| i 🗅 💕 🗚 🕥                                         | S S S S S S S S S S S S S S S S S S S | <b>x</b>               | ▼   🔍 ▼   ∅ ▼   🐸 ▼ |  |  |  |  |  |  |
| General Address                                   |                                       |                        |                     |  |  |  |  |  |  |
| Waybill:                                          | •                                     | Trailer Number:        |                     |  |  |  |  |  |  |
| Status:                                           |                                       | Seal Numbers:          |                     |  |  |  |  |  |  |
| Placed By:                                        |                                       | Date Shipped: 1        | /12/2021 - Sp       |  |  |  |  |  |  |
| Ship Via:                                         | -                                     | Freight Service :      | •                   |  |  |  |  |  |  |
| Freight Option:                                   | Prepaid & Charge                      | Freight Charge:        | 10.00               |  |  |  |  |  |  |
| Freight Account:                                  |                                       | Delivery Confirmation: |                     |  |  |  |  |  |  |
|                                                   |                                       |                        |                     |  |  |  |  |  |  |

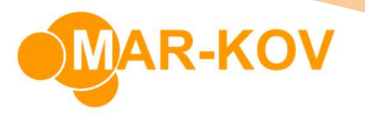

5. Click the Save button on the toolbar to complete the waybill and ship the assembled and/or reserved products to the customer.

Note: After completing a waybill, the stock on hand for each product will be reduced by the quantity shipped and the 'Status' field will be set to "CMP" for completed.

| 🖴 123 - Waybill                            |                                                                                                    |                        |                         |  |  |  |  |  |  |
|--------------------------------------------|----------------------------------------------------------------------------------------------------|------------------------|-------------------------|--|--|--|--|--|--|
| Eile Actions Report Comment Prototype Help |                                                                                                    |                        |                         |  |  |  |  |  |  |
| i 🗋 💕 🗚 🔘                                  | G * @ * 2     G * 2     G * 2     G     G     S     G     S     S |                        | x • : 🕰 • • : 0 • : 📓 • |  |  |  |  |  |  |
| General Address                            |                                                                                                    |                        |                         |  |  |  |  |  |  |
| Waybill:                                   | 123                                                                                                    | Trailer Number:        |                         |  |  |  |  |  |  |
| Status:                                    | CMP                                                                                                    | Seal Numbers:          |                         |  |  |  |  |  |  |
| Placed By:                                 |                                                                                                    | Date Shipped:          | 1/12/2021               |  |  |  |  |  |  |
| Ship Via:                                  |                                                                                                    | Freight Service:       |                         |  |  |  |  |  |  |
| Freight Option:                            | reight Option: Prepaid & Charge                                                                                                    |                        | 10.00                   |  |  |  |  |  |  |
| Freight Account:                           |                                                                                                    | Delivery Confirmation: |                         |  |  |  |  |  |  |

6. After completing a waybill, the system will generate a packing slip, invoice, and shipment ID.

| 👄 123 - Waybill                                                    |                  |                        |                        |                           |               |                   |            |        |              |  |  |
|--------------------------------------------------------------------|------------------|------------------------|------------------------|---------------------------|---------------|-------------------|------------|--------|--------------|--|--|
| Eile Actions Beport <u>C</u> omment <u>P</u> rototype <u>H</u> elp |                  |                        |                        |                           |               |                   |            |        |              |  |  |
| D 😂 AA 💿 🧠 🧠 🏟 🗣 🗹 🔜 🕐 🎭 🗉 💽 📄 🛒 🐵 🛼 🕶 🖸 🖓 🔹 🔛 🖉                   |                  |                        |                        |                           |               |                   |            |        |              |  |  |
| General Addre                                                      | 55               |                        |                        |                           |               |                   |            |        |              |  |  |
| Waybill:                                                           |                  | 123                    | Trailer Number:        |                           |               |                   |            |        |              |  |  |
| Status:                                                            | CMP              |                        | Seal Numbers:          |                           |               |                   |            |        |              |  |  |
| Placed By:                                                         |                  |                        | Date Shipped:          | 1/12/2021                 |               | Special Instructi | ons:       |        |              |  |  |
| Ship Via:                                                          |                  |                        | Freight Service:       |                           |               |                   |            |        |              |  |  |
| Freight Option:                                                    | Prepaid & Charge |                        | Freight Charge:        |                           | 10.00         | Documents Sent    |            |        |              |  |  |
| Freight Account:                                                   |                  |                        | Delivery Confirmation: |                           |               | Documents Sent    |            |        |              |  |  |
|                                                                    |                  |                        |                        |                           |               |                   |            |        |              |  |  |
|                                                                    |                  |                        |                        |                           |               |                   |            |        |              |  |  |
|                                                                    |                  |                        |                        |                           |               |                   |            |        |              |  |  |
| Order                                                              |                  |                        |                        |                           | Order details |                   |            |        |              |  |  |
| Order Order                                                        | tatus Placed By  | Date Ordered Ship To   | Ship To Name Po Nu     | Imber Shipment ID Invoice | Item          | Descriptio        | n Qty Reqd | Q      | ty Assembled |  |  |
| ▶ 1771 CMP                                                         |                  | 9/29/2020 🔽 ABC INC    | ABC Incorporated 1234  | 5 340 N0000037            | BLUE PAINT-1G | Blue Pain         | 10.000     | ea     | 10.000 ea    |  |  |
|                                                                    |                  |                        |                        |                           | BLUE PAINT-Ha | If Pint Blue Pain | 12.000     | ea     | 12.000 ea    |  |  |
| (+(+(+(+) Record 1 of 1 > >> >+) +                                 |                  |                        |                        |                           |               |                   |            |        |              |  |  |
| Assemblies                                                         |                  |                        |                        |                           | Inventory     |                   |            |        |              |  |  |
| Order Pkg                                                          | Type Assembly    | Weight Kg Weight Lb Lo | cation Do Not Ship     | Tracking Number Freig     | Assembly      | Container S       | ublot      | Status | Qty          |  |  |
| ► 1771 CAS                                                         | E A00001E        | 0 0 BF                 | ECEIVE                 |                           |               |                   |            |        |              |  |  |

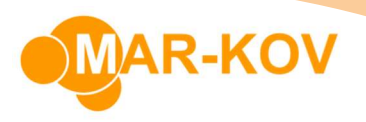

7. To view or print the packing slip, right-click the number listed in the 'Shipment ID' column and select 'Print Packing Slip'.

| 👄 123 - Waybill                                                                     |                                             |                                         |                                              |                                                       |                                                      |                                  |             |                                                                                                    |                                                                 |                                          |
|-------------------------------------------------------------------------------------|---------------------------------------------|-----------------------------------------|----------------------------------------------|-------------------------------------------------------|------------------------------------------------------|----------------------------------|-------------|----------------------------------------------------------------------------------------------------|-----------------------------------------------------------------|------------------------------------------|
| Eile Action                                                                         | is <u>R</u> epo                             | rt <u>C</u> omment                      | Prototype                                    | <u>H</u> elp                                          |                                                      |                                  |             |                                                                                                    |                                                                 |                                          |
| i 🗅 💕 🐴                                                                             | 0                                           | ~ @ ®                                   |                                              | 9 <b>B</b> • 🛛                                        |                                                      | ø 🔻                              | -   💁-      | • 0 •                                                                                                    | - 📓                                                             |                                          |
| General Add                                                                         | dress                                       |                                         |                                              |                                                       |                                                      |                                  |             |                                                                                                    |                                                                 |                                          |
| Waybill:                                                                            |                                             |                                         |                                              |                                                       | 123 Trailer Number:                                  | :                                |             |                                                                                                    |                                                                 |                                          |
| Status:                                                                             | CIMP                                        | P                                       |                                              |                                                       | Seal Numbers:                                        |                                  |             |                                                                                                    |                                                                 |                                          |
| Placed By:                                                                          |                                             |                                         |                                              |                                                       | Date Shipped:                                        | 1/                               | 12/2021     |                                                                                                    |                                                                 | Sp                                       |
| Ship Via:                                                                           |                                             |                                         |                                              |                                                       | Freight Service                                      | :                                |             |                                                                                                    |                                                                 |                                          |
| Freight Option:                                                                     | Prep                                        | paid & Charge                           |                                              |                                                       | Freight Charge                                       | e 🗌                              |             |                                                                                                    |                                                                 | 10.00                                    |
| Freight Account:                                                                    |                                             |                                         |                                              |                                                       | Delivery Confin                                      | mation:                          |             |                                                                                                    |                                                                 |                                          |
|                                                                                     |                                             |                                         |                                              |                                                       |                                                      |                                  |             |                                                                                                    |                                                                 |                                          |
| Order                                                                               |                                             |                                         |                                              |                                                       |                                                      |                                  |             |                                                                                                    | Order                                                           | details                                  |
| Order<br>Order Orde                                                                 | er Status                                   | Placed By                               | Date O                                       | rdered Ship To                                        | Ship To Name                                         | Po Numb                          | er Shipment | ID Invoice                                                                                                    | Order                                                           | details                                  |
| Order<br>Order Order<br>I 1771 CMP                                                  | er Status                                   | Placed By                               | Date 0<br>9/29/20                            | rdered Ship To<br>020 ABC IN                          | Ship To Name                                         | Po Numb                          | er Shipment | ID Invoice<br>140 N0000037                                                                                          | Order<br>Item<br>BLUE                                           | details<br>PAINT-1G                      |
| Order<br>Order Orde<br>1771 CMP                                                     | er Status                                   | Placed By                               | Date O<br>9/29/20                            | rdered Ship To<br>D20 ABC IN                          | Ship To Name<br>C ABC Incorporated                   | Po Numb<br>1 12345               | er Shipment | ID Invoice<br>140 N0000037                                                                                          | Order<br>Item<br>BLUE                                           | details<br>PAINT-1G<br>P                 |
| Order<br>Order Orde<br>IT771 CMP                                                    | er Status<br>rd 1 of 1                      | Placed By                               | Date O<br>9/29/20                            | rdered Ship To<br>D20 ABC IN                          | Ship To Name<br>ABC Incorporated                     | Po Numb<br>1 12345               | er Shipment | ID Invoice<br>HO NO0000037<br>Opy                                                                                   | Order<br>Item<br>• BLUE                                         | details<br>E PAINT-1G<br>pf              |
| Order<br>Order Orde<br>1771 CMP                                                     | er Status<br>rd 1 of 1                      | Placed By                               | Date O<br>9/29/21<br>✓ X ◀                   | rdered Ship To<br>D20 ABC IN<br>III                   | Ship To Name<br>ABC Incorporated                     | Po Numb                          | er Shipment | ID Invoice<br>140 N00000037<br>Copy<br>Comment<br>Inventory Move                                                    | Order<br>Item<br>• BLUE                                         | details<br>E PAINT-1G<br>P<br>swer       |
| Order<br>Order Orde<br>1771 CMP<br>Kt Kt & Recor<br>Assemblies<br>Order P           | er Status<br>,<br>rd 1 of 1                 | Placed By                               | Date O<br>9/29/20<br>V X 4<br>Weight Kg      | rdered Ship To<br>D20 ABC IN<br>III<br>               | Ship To Name<br>ABC Incorporated                     | Po Numb<br>1 12345<br>Not Ship 1 | r Shipment  | ID Invoice<br>HO N00000037<br>Opy<br>Comment<br>Inventory Movel<br>og History                                       | Order<br>Item<br>• BLUE<br>ment Set Vie                         | details<br>E PAINT-1G<br>pf<br>swer      |
| Order<br>Order Orde<br>1771 CMP<br>HI + Recor<br>Assemblies<br>Order P<br>1771 C    | er Status<br>rd 1 of 1<br>Pkg Type<br>CASE  | Placed By                               | Date O<br>9/29/24<br>Veight Kg               | rdered Ship To<br>020 ABC IN<br>III<br>Weight Lb<br>0 | Ship To Name ABC Incorporated Location Do f BRECEIVE | Po Numb<br>d 12345               | er Shipment | ID Invoice<br>140 N00000037<br>Comment<br>Inventory Movel<br>og History<br>rint Packing Sli                         | Order<br>Item<br>• BLUE<br>ment Set Vie                         | details<br>E PAINT-1G<br>P<br>swer<br>Co |
| Order<br>Order Orde<br>1771 CMP<br>Ht +t • Recor<br>Assemblies<br>Order P<br>1771 C | er Status<br>ord 1 of 1<br>Pkg Type<br>CASE | Placed By  Placed By  Assembly  A00001E | Date O<br>9/29/20<br>V X 4<br>Weight Kg<br>0 | rdered Ship To<br>020 ABC IN<br>III<br>Weight Lb<br>0 | Ship To Name<br>ABC Incorporated                     | Po Numb<br>1 12345<br>Not Ship 1 | er Shipment | ID Invoice<br>HO N00000037<br>Copy<br>Comment<br>Inventory Move<br>og History<br>rint Packing Sli<br>hipment Detail | Order<br>Item<br>• BLUE<br>ment Set Vie<br>p<br>Set Viewer      | details<br>E PAINT-1G<br>Prover<br>Co    |
| Order<br>Order Orde<br>1771 CMP<br>HI 44 4 Recor<br>Assemblies<br>Order P<br>1771 C | er Status<br>rd 1 of 1                      | Placed By                               | Date O<br>9/29/20<br>X X 4<br>Weight Kg<br>O | rdered Ship To<br>D20 ABC IN<br>III<br>Weight Lb<br>0 | Ship To Name ABC Incorporated Location Do f BRECEIVE | Po Numb<br>d 12345               | er Shipment | ID Invoice<br>HO N00000037<br>Comment<br>Inventory Movel<br>og History<br>rint Packing Sli<br>hipment Detail        | Order<br>Item<br>• BLUE<br>ment Set Vie<br>p<br>Set Viewer<br>r | details<br>E PAINT-1G<br>P<br>swer<br>Co |

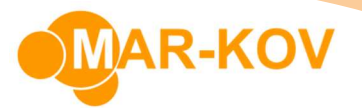

| Preview [61]             |                                                       |                   |                 |                   |                                                                                                    |                     |               |
|--------------------------|-------------------------------------------------------|-------------------|-----------------|-------------------|----------------------------------------------------------------------------------------------------|---------------------|---------------|
| File View Background     |                                                       |                   |                 |                   |                                                                                                    |                     |               |
| : : II 🗛 🖿 🖻 🔂 🔂 🖬 🔂 🕶 🔍 | ର୍ 100% ◄ 🔍                                           |                   | 0° * 🔖 * 🗈 🗗    | • 🖂 • 😢           | •                                                                                                    |                     |               |
| Print<br>Quick Print     |                                                       |                   |                 |                   |                                                                                                    |                     |               |
|                          | CM                                                    | Com<br>Man        | prehe<br>ufactu | nsiv<br>Iring     |                                                                                                    | DE: N00(<br>ER: ABC | 000037<br>INC |
|                          | ABC Incorporate<br>123 Main Street<br>New York, NY 12 | Packir<br>345     | ng Slip         |                   | Date:         01/12/20           Terms:         Carrier:           F.O.B. :         Order#:           Order#:         1771           P.O.#:         12345           Contact:         Jon Doe           Phone:         555-1212 | 21                  |               |
|                          | ltem                                                  | Description       |                 | Unit              | Otv Ordered Otv                                                                                                    | Shipped             | Back Order    |
|                          | BLUE PAINT-1G                                         | Blue Paint        | 06              | ea<br>Tara        | 10.000                                                                                                    | 10.000              | 0.000         |
|                          | 200001E                                               | 2112003           | 10.000.ea       | 0.000 kg          | _                                                                                                    |                     |               |
|                          | BLUE PAINT-Half Pint                                  | Blue Paint<br>Lot | Qty             | ea<br><i>Tare</i> | 12.000                                                                                                    | 12.000              | 0.000         |
|                          | A00001E                                               | 2112004           | 12.000 ea       | 0.000 kg          | _                                                                                                    |                     |               |

8. To view or print the invoice, right-click the number listed in the 'Invoice' column and select 'Print Invoice'.

|                   |                                                                 |                    |             |                |              |                  | AR-       | K   | V                 |  |
|-------------------|-----------------------------------------------------------------|--------------------|-------------|----------------|--------------|------------------|-----------|-----|-------------------|--|
| 👄 123 - Waybill   |                                                                 |                    |             |                |              |                  |           |     |                   |  |
| Eile Actions R    | eport <u>C</u> omment                                           | Prototype <u>H</u> | elp         |                |              |                  |           |     |                   |  |
| i 🗅 💕 🗚 💿         | i Lì 😂 AA ◎ 🇠 ಈ 🎕 🕸 🖻 📓 @ 💁 ¤ 🔝 📑 🙀 🛒 ❷ 🛼 ▼ i Q↓▼ ▼ i Ø ▼ i 🕍 ▼ |                    |             |                |              |                  |           |     |                   |  |
| General Address   |                                                                 |                    |             |                |              |                  |           |     |                   |  |
| Waybill:          |                                                                 |                    | 1           | 23 Trailer Nun | nber:        |                  |           |     |                   |  |
| Status:           | CMP                                                             |                    |             | Seal Numb      | ers:         |                  | ]         |     |                   |  |
| Placed By:        |                                                                 |                    |             | Date Shipp     | ed:          | 1/12/2021        |           |     |                   |  |
| Ship Via:         |                                                                 |                    |             | Freight Ser    | vice:        |                  |           |     |                   |  |
| Freight Option:   | Prepaid & Charge                                                |                    |             | Freight Ch     | arge:        |                  |           |     | 10.00             |  |
| Freight Account:  |                                                                 |                    |             | Delivery Co    | onfirmation: |                  |           |     |                   |  |
| Order             |                                                                 |                    |             |                |              |                  |           |     | Irder details     |  |
| Order Order Stat  | us Placed By                                                    | Date Orde          | red Shin To | Ship To Name   | Po Nur       | wher Shipment ID | Invoice   |     | Them              |  |
| ▶ 1771 CMP        |                                                                 | 9/29/2020          | ABC INC     | ABC Incorpor   | ated 12345   | 340              | N00000037 |     | BLUE PAINT-1G     |  |
|                   |                                                                 |                    |             |                |              |                  |           | 2   | Copy              |  |
| HI II Record 1 of | $1 \mapsto \bowtie + - + +$                                     | <pre></pre>        | 111         |                |              |                  |           | (   | Comment           |  |
| Assemblies        |                                                                 |                    |             |                |              |                  |           | l I | nvoice            |  |
| Order Pkg Ty      | pe Assembly 1                                                   | Weight Kg 🛛 W      | eight Lb I  | Location       | Do Not Ship  | Tracking Number  | Fre       | 1   | nvoice Set Viewer |  |
| ▶ 1771 CASE       | A00001E                                                         | 0                  | 0 1         | BRECEIVE       |              |                  |           | ι   | .og History       |  |
|                   |                                                                 |                    |             |                |              |                  |           | F   | Print Invoice     |  |

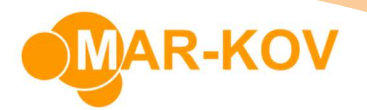

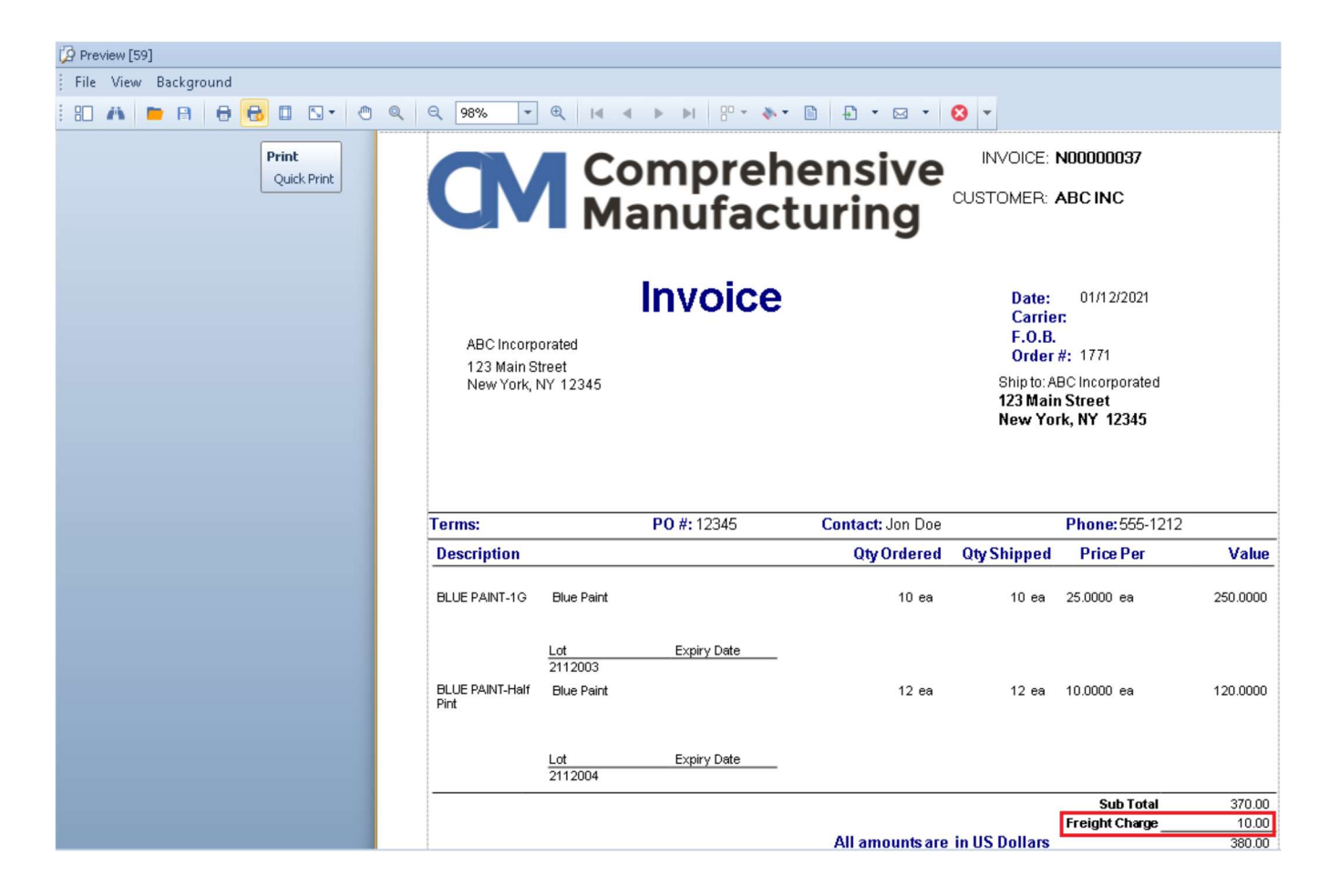